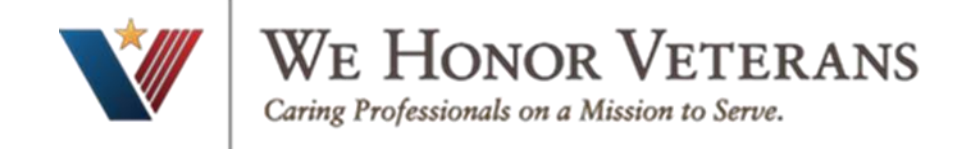

### How to create an account on the VHA Train website

**VHA TRAIN** provides a comprehensive catalog of public health training opportunities and everything on TRAIN is free and open to non-VA staff. The Veterans Health Administration Employee Education System, within the Department of Veterans Affairs supports this and trainings on this platform provide anyone with the opportunity to learn more about Veteran patient care. Community Care providers within the VA Network will need to complete required training courses, an example being, "Opioid Safety Initiative guidelines and Community Care Provider: A Perspective for Veteran Care", using VHA TRAIN learning management systems.

#### 1. Go to <u>https://www.train.org/vha/welcome</u>

2. Click on "Create Account"

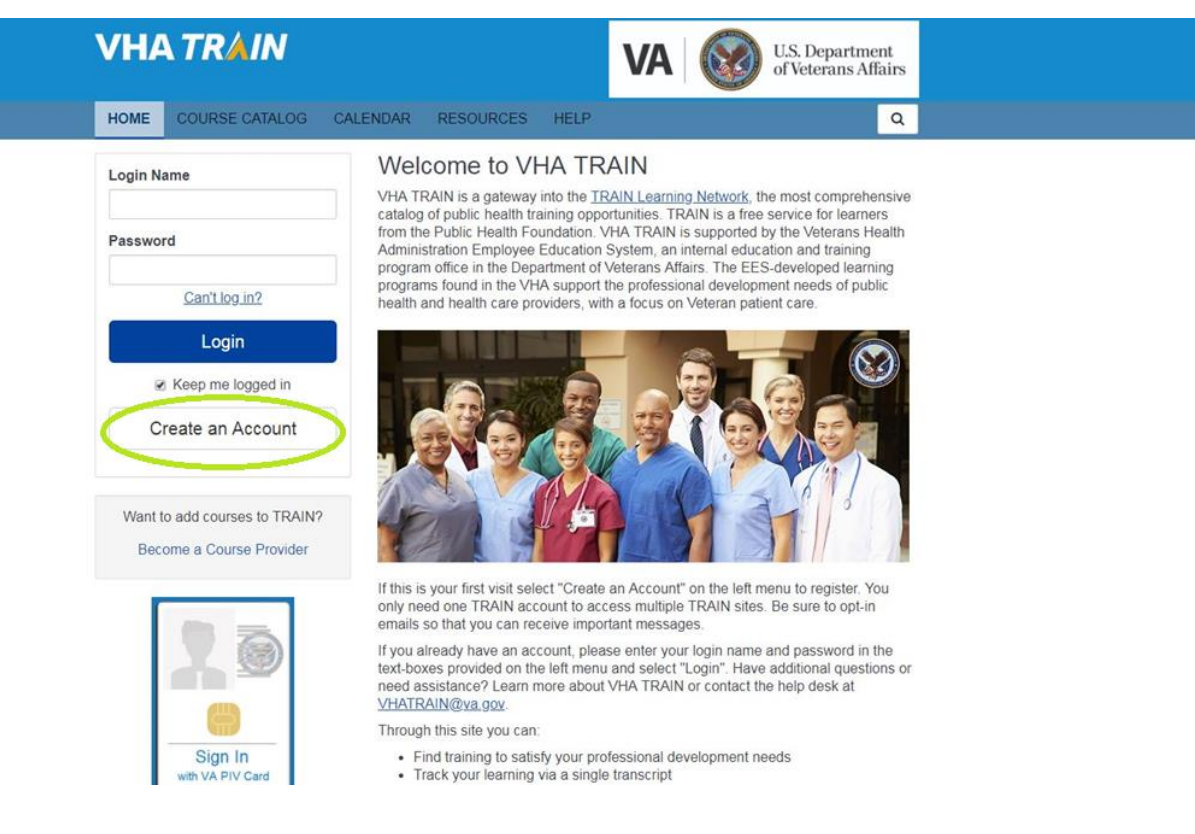

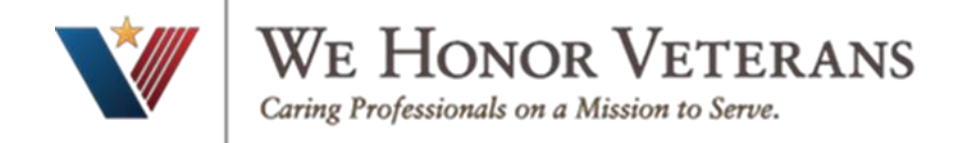

3. Enter your information and click "Next" Based on your state, you will have to verify required information

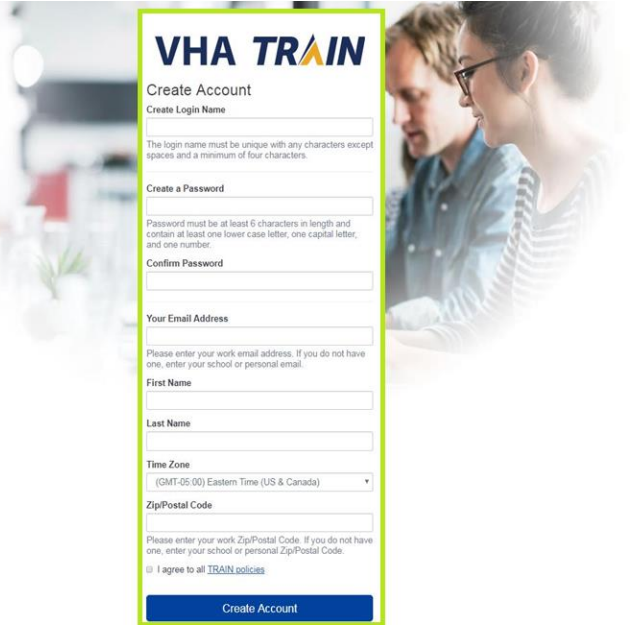

4. . Select what's applicable and click "Next"

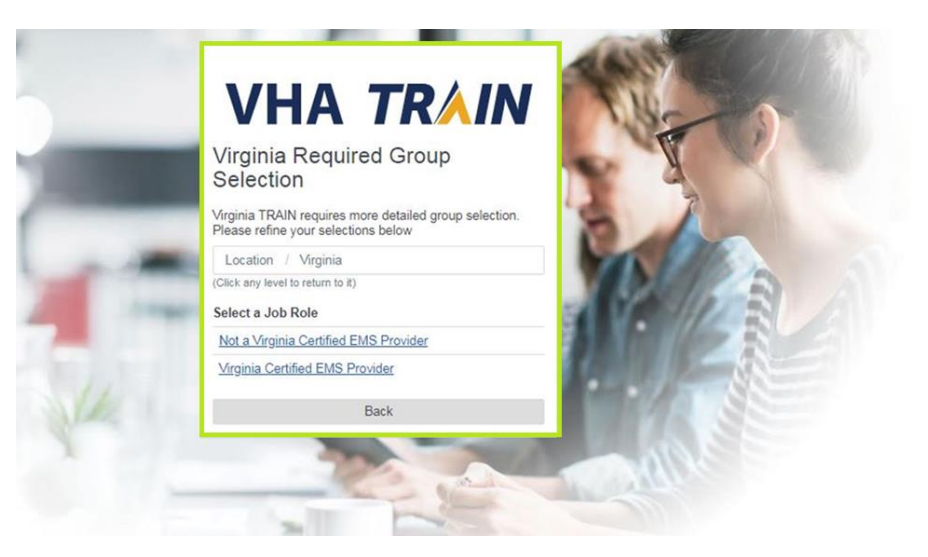

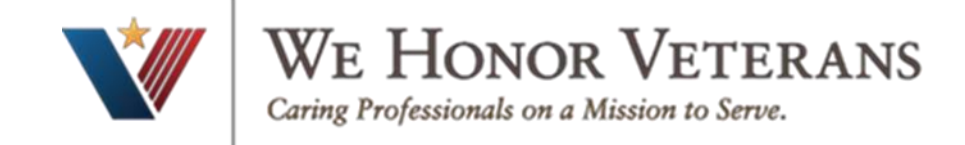

### 5. Continue to enter your state required information

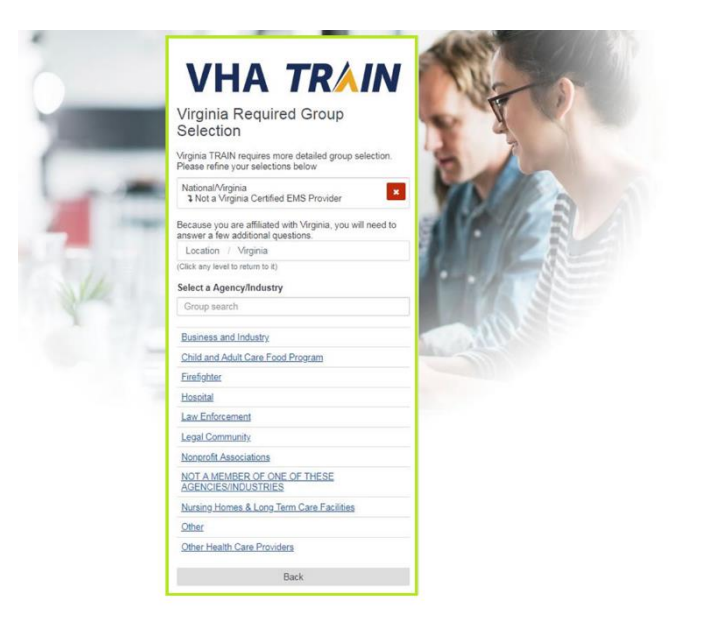

6. Enter required fields and click "Next" (If you don't have a Professional Association Number, leave blank)

| -    | Virginia Attributes (Fields marked below are required) |
|------|--------------------------------------------------------|
|      | Current VDH Employee                                   |
| 1    | Professional Association Number                        |
| 5,1  | Race / Ethnicity -Select-                              |
| free | Manager / Supervisor<br>© Yes © No                     |
|      | Back                                                   |

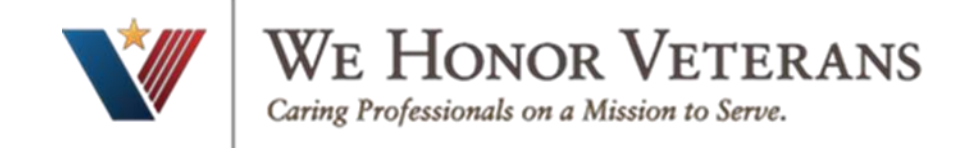

## 7. Once you complete, it will bring you to the VHA Train homepage

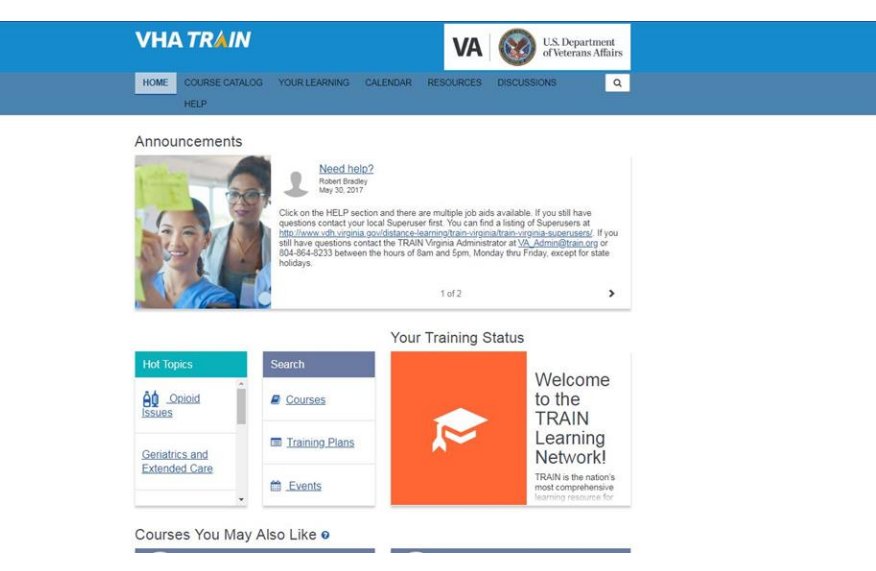

8. Congratulations, you're done! Click "Continue" and use the search box in the upper right-hand corner to find courses. For example, enter "EPEC" to gain access to Education in Palliative and End of Life Care course.

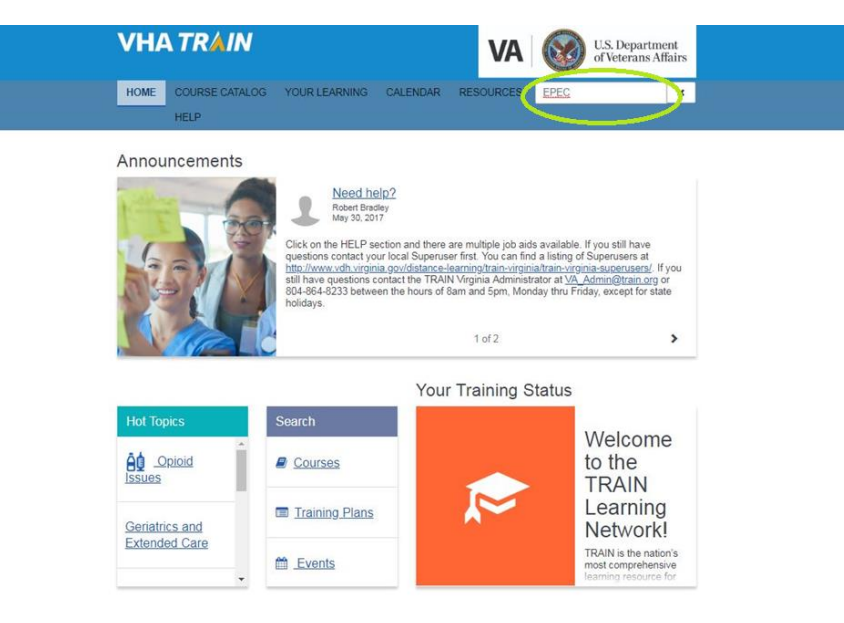

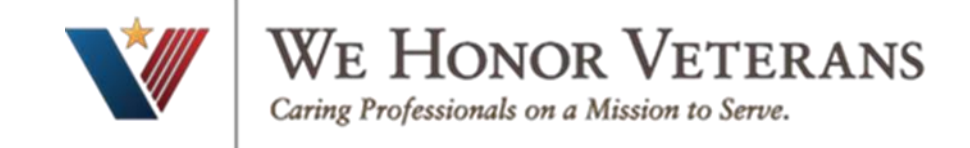

# 9. Click enter to search and choose your course

| LIQUE - OPUERE DIS                                        |                                                                                                    |                                     |
|-----------------------------------------------------------|----------------------------------------------------------------------------------------------------|-------------------------------------|
| HOME COURSE CA                                            | ALOG YOUR LEARNING CALENDAR RESOURCES                                                                  | DISCUSSIONS                         |
| HELP                                                      |                                                                                                    |                                     |
| Use this page to search for<br>you have joined within TRA | any course or document on the TRAIN Learning Network site. The r<br>IN (see your profile for details). | esults may be limited by any groups |
| EPEC                                                      | c                                                                                                    | Sort by relevance *                 |
| Filters                                                   | 9 record(s) found.                                                                                     |                                     |
| Search By .                                               |                                                                                                    |                                     |
| Courses<br>Training Plans                                 | EPEC for Veterans - Goals of Care Web-Based Module<br>VHA-EES                                          | Web-based Training - Setf-study     |
| Non-TRAIN Events<br>Resources<br>Discussions              | EPEC for Veterans - Pain Management Web-Based<br>Module                                                | Web-based Training - Self-study     |
|                                                           | VHA-EES                                                                                                | **** (61 Ratings)                   |
|                                                           | EPEC for Veterans - Psychological Symptoms Web-<br>Based Module                                        | Web-based Training - Self-study     |
|                                                           | VHA-EES                                                                                                | ****                                |
|                                                           | EPEC for Veterans - Advance Care Planning Web-Based<br>Module                                          | Web-based Training - Self-study     |
|                                                           | VHA-EES                                                                                                | ***** (39 Ratings)                  |
|                                                           | EPEC for Veterans - Breaking Bad News Web-Based<br>Module                                              | Web-based Training - Self-study     |
|                                                           | VHA-EES                                                                                                | ★★★★☆ (42 Ratings)                  |
|                                                           | EPEC for Veterans - Last Hours of Living Web-Based<br>Module                                           | Web-based Training - Self-study     |
|                                                           | VHA-EES                                                                                                | ***** (54 Ratings)                  |
|                                                           | EPEC for Veterans - Life-Sustaining Treatments Web-<br>Based Module                                    | Web-based Training - Self-study     |
|                                                           | VHA-EES                                                                                                | **** (29 Ratings)                   |
|                                                           | EPEC for Veterans - Physical Non-pain Symptoms Web-<br>Based Module                                    | Web-based Training - Self-study     |
|                                                           | VHA-EES                                                                                                | **** (11 Ratings)                   |
|                                                           | EPEC for Veterans - Responding to Requests to Hasten                                                   | Web-based Training - Self-study     |